# Smart Scanner **S**500 USB 接続マニュアル

取扱説明書

# 目次

| 展開ウィザード(ZIP ファイルの解凍 Windows XP の場合) | 20 |
|-------------------------------------|----|
| 付録                                  | 20 |
| 4.WRITE-IIIの起動、初期設定                 | 17 |
| 3 . S500 用ドライバーのインストール              | 14 |
| 2.「WRITE-II」の削除、「WRITE-III」のインストール  | 12 |
| 1 . S500 本体 OS1、 OS2 のバージョンアップ      | 4  |

### USB での接続が完了するまでの流れ

- 1.S500 本体内蔵の OS1、OS2 をそれぞれ、 バージョン 3.00 にパージョンアップします。
- 2.書き込みソフト「WRITE-II」を削除(アン・インストール)して「WRITE-III」をインストールします。
- 3.S500 本体をパソコンに USB で接続して、S500 のパソコン用ドライバーをインストールします。

#### 準備するもの

#### ・パソコン

パソコンの OS は Windows(R)2000/XP が対象となります。

### ·S500 本体、AC アダプター

AC アダプターは本体付属のものをお使いください。

#### ・S500 接続ケーブル(RS-232C ケーブル、USB ケーブル)

USB ケーブルは汎用ストレートケーブルをお買い求めください。

### ·書き込みソフト「WRITE-II」、「WRITE-III」

弊社ホームページ(http://www.toolplanet.co.jp)よりダウンロードできます。

### ・S500 用各 OS ファイル(OS1、OS2) バージョン 3.00

弊社ホームページ内サポートページから入手可能です。(サポート会員様以外のお客様はメールでお渡しいたしますので、その旨ご連絡ください。)

## (1.S500 本体 OS1、OS2 のバージョンアップ)

書き込みソフト「WRITE-II」「WRITE-III」、OS ファイルの入手方法

- 1.弊社ホームページ内S500のページより「WRITE-II」と「WRITE-III」がダウンロードできますので、ダウンロードしてください。
- 2.OS ファイルは弊社ホームページ内サポートページよりダウンロードしてください。(会員様向け)

会員サポート様以外のお客様は、直接その旨をご連絡ください。メールにてお送りいたします。

WRITE-II のインストール

弊社ホームページ(<u>http://www.toolplanet.co.jp/</u>)よりダウンロードした「WRITE-II」をインストールします。 すでにインストールされている場合は、の「S500とパソコンの接続」からおこなってください。

| ファイルの準備                                                                                                    |                                                                                                    |
|----------------------------------------------------------------------------------------------------|----------------------------------------------------------------------------------------------------|
| ダウンロード(CD-ROM 版は CD-ROM 内)したファイルを<br>解凍します。<br>Windows XPで解凍ソフトがインストールされていない場合は付録<br>の展開ウィザードを参照してください。(P.12)<br>Windows XP 以前または、解凍ソフトがインストールされている<br>場合はアイコンが異なります。 | Write_II_v1.0.2.zip                                                                                                    |
| 解凍後のフォルダ内                                                                                                    | NAME TO THE REPORT OF THE REPORT OF THE REPO |
|                                                                                                    | 21/10 #80 ATM ARC/09 7-10 14/29                                                                                                    |
| 解凍したフォルダの内容を見ると右のようになっていま<br>す。「setup.exe」をダブルクリック(又は右クリック-開く)して<br>セットアップを開始します。                                                                                     | Columnation and Information (2007) (2007)         Columnation and Information (2007) (2007)         Columnation and Information (2007) (2007)         Columnation (2007) (2007)         Columnation (2007) (2007)         Columnation (2007) (2007)         Columnation (2007) (2007) (2007)         Columnation (2007) (2007) (20                                                                                       |

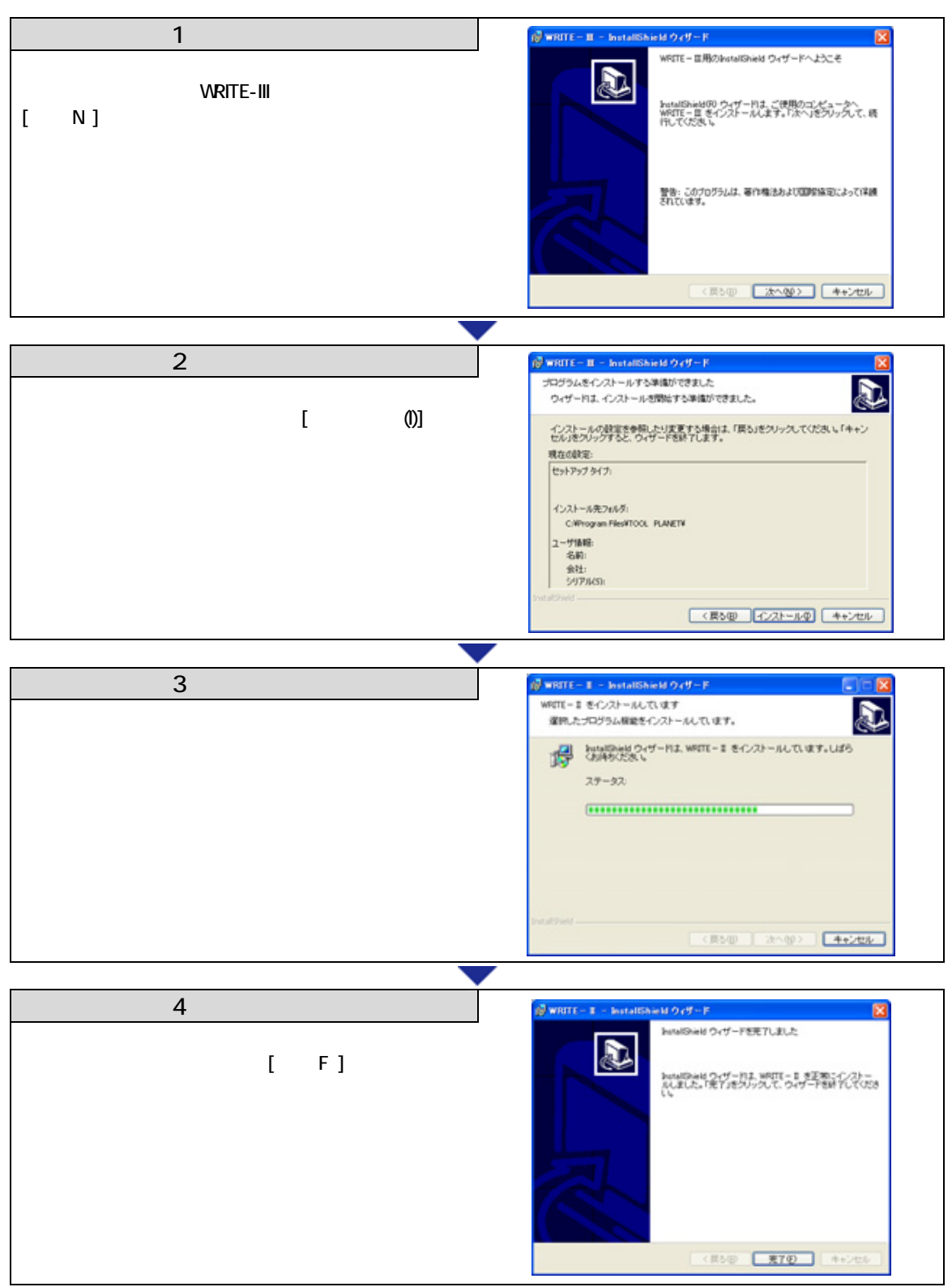

デスクトップに「WRITE-II」のアイコンが表示されます。

### S500とパソコンの接続

WRUTE-II での S500 とパソコンの接続は、RS-232C ポートのみ対応していますので、接続は購入時に入っている 「S500-232C-C」というケーブルを使用します。

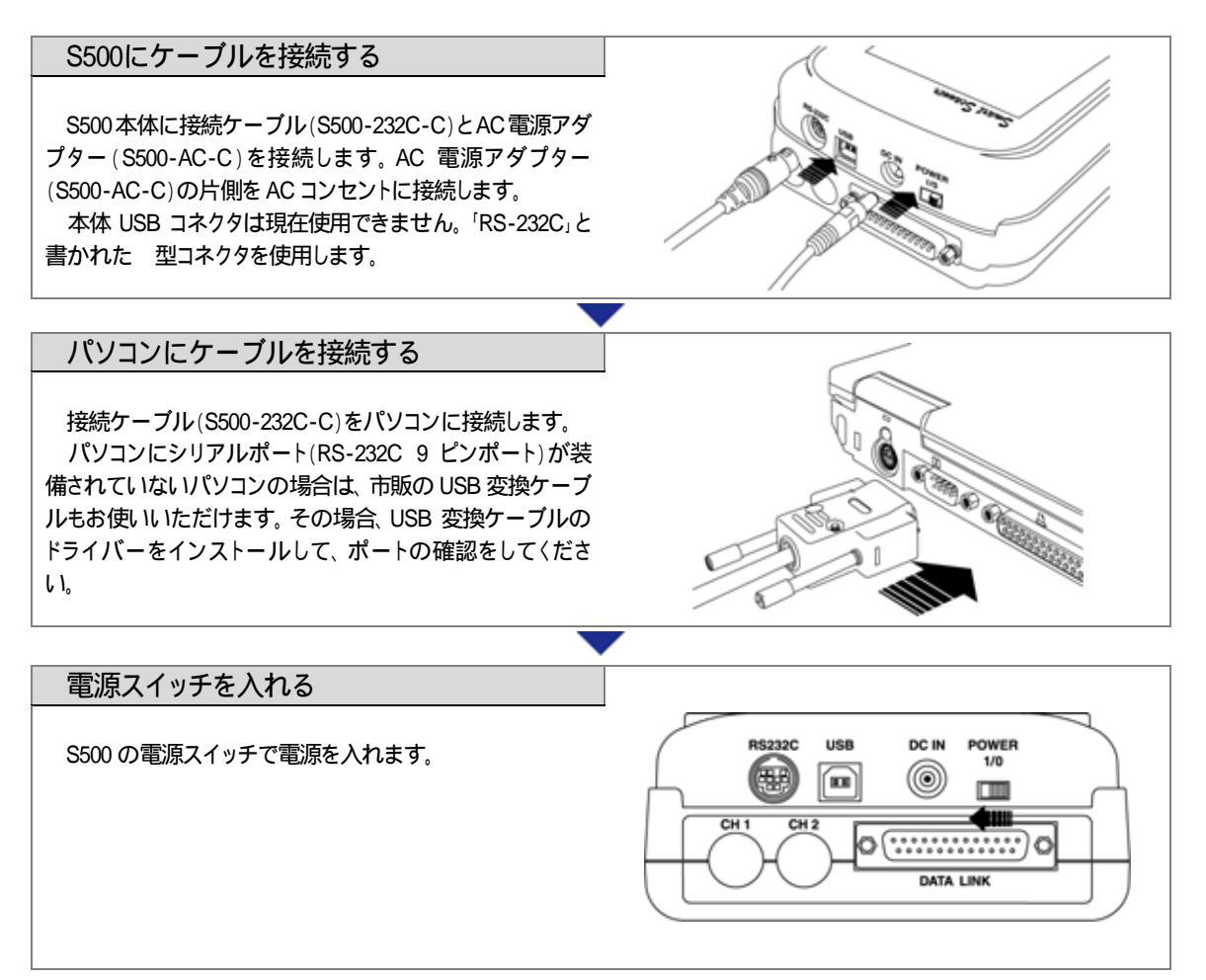

#### S500本体の準備

S500 に電源が入ったら、メインメニューのオンラインまで画面を進めます。 S500 の画面が「待機中」と表示されてから、パソコン側で「WRITE-II」を起動します。

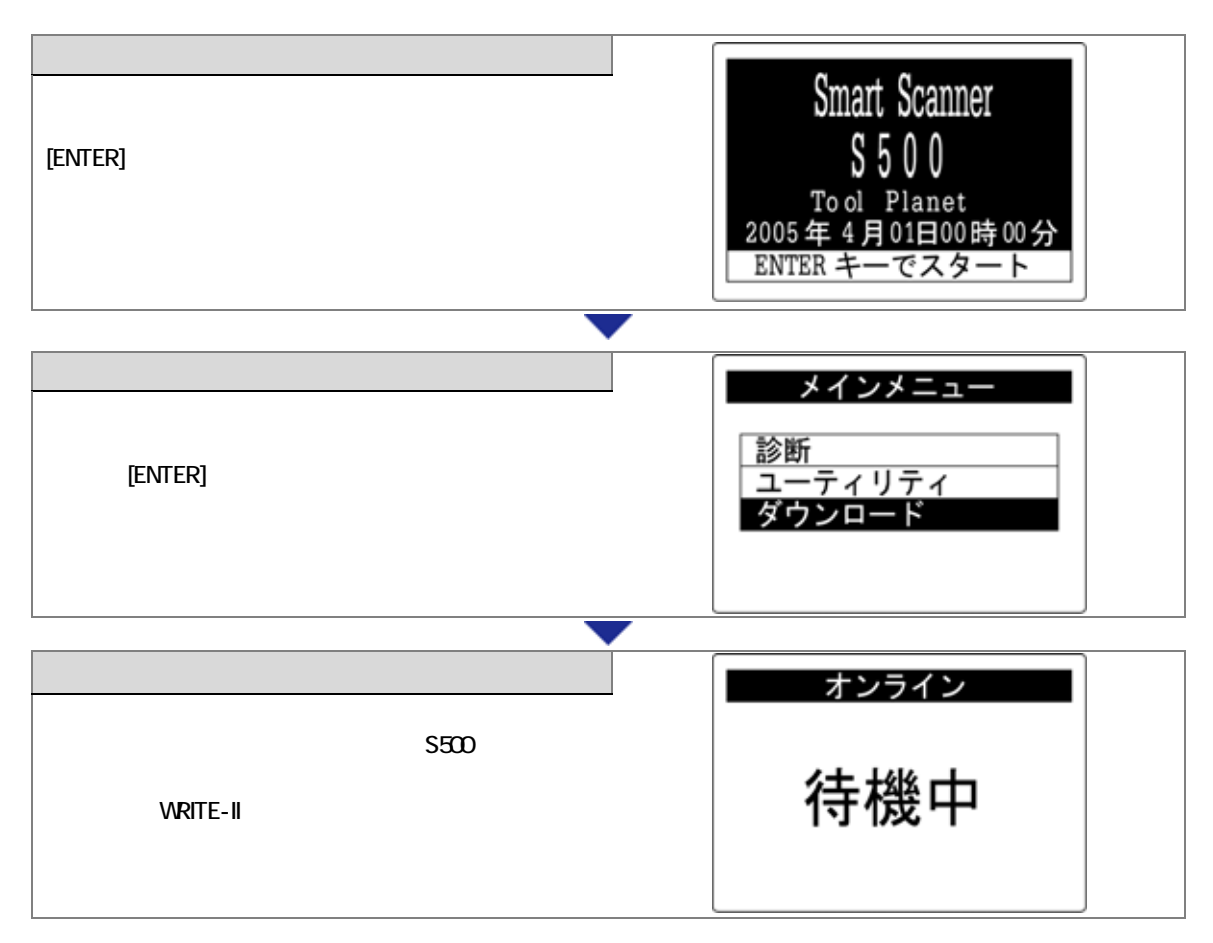

OS のバージョンアップ

OS ファイルは、弊社ホームページ内サポートページよりダウンロードしてください。 会員サポート様以外のお客様は、直接その旨をご連絡ください。メールにてお送りいたします。

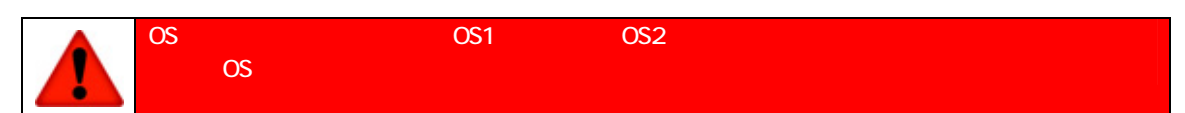

| 1 書込み田アプリの選択                                                                                                    | Scanner Utilities                                                                                                    |
|----------------------------------------------------------------------------------------------------|----------------------------------------------------------------------------------------------------|
| 「自己の用ノノリの医」へ                                                                                                    | 本体、OS、アプリ 価軽 OS、CO、アプリの書込み、削除 使用者情報書込み                                                                                                    |
| S500 にインストールするソフトファイルを選択します。<br>[ソフトファイルの選択]ボタンをクリックします。                                                                        | ○ OS, CO, アブルの書込み                                                                                                    |
|                                                                                                    |                                                                                                    |
| 2.書込み用アプリを開く<br>インストールするファイルを選択して[開く(O)]をクリックし<br>ます。<br>インストールするファイルはこちらからお送りしたファ<br>イルです。CD-ROM でお送りした場合は CD-ROM の中に<br>あります。 | アメイムを含む         アメイムを含む         アメイムの制作(2)         アメイムの制作(2)         アメイムの         アメイムの制作(2)         アメイムの制作(2)         アメイムの制作(2)         アメイムの制作(2)         アメイムの制作(2)         アメイムの         アメイムの         アメイムの制作(2)         アメイムの         アメイムの制作(2)         アメイムの         アメイムの         アメイムの         アメイムの         アメイムの         アメイムの         アメイムの         アメイムの         アメイムの         アメイムの         アメイムの         アメイムの         アメイムの         アメイムの         アメイムの         アメームの         アメームの <thアメームの< th=""> <thアメームの< th="">         アメームの&lt;</thアメームの<></thアメームの<> |
| エラー: S500の ID とファイルの情報が一致し                                                                                                    | ない場合に下記のエラーが表示されます。                                                                                                    |
| エラー                                                                                                    | ×<br>いません!!書込みする事が出来ません!!                                                                                                    |
|                                                                                                    |                                                                                                    |
| 3.確認<br>S500の準備「S500とパソコンの接続」を確認して接続<br>が正しければ[OK]をクリックします。                                                                     | <ul> <li>         ・ ・         ・・         ・・</li></ul>                                                                                                    |

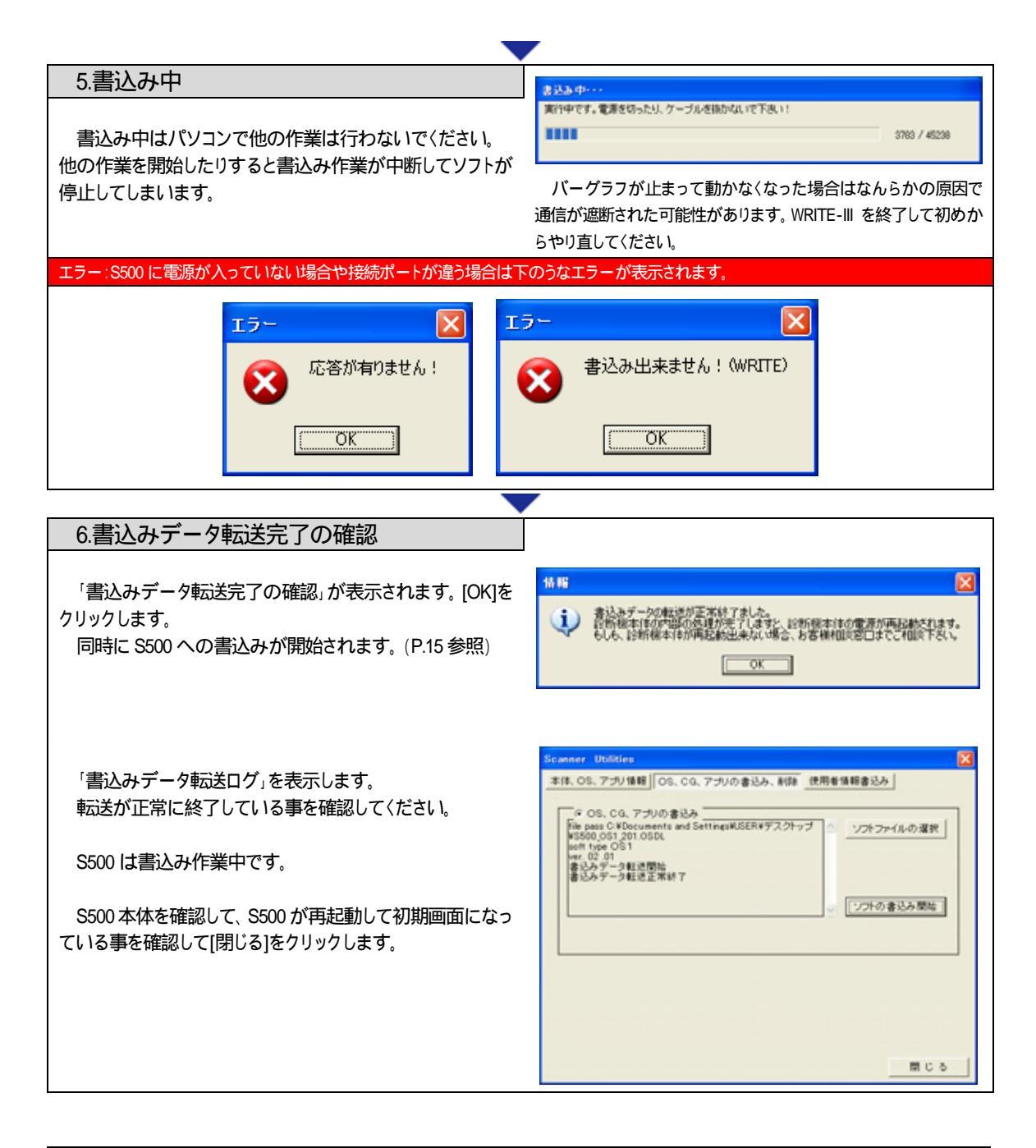

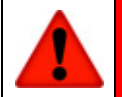

パソコン上で書込みが完了が表示されても、S500本体は作業を終了していません。 S500本体は作業が終了すると自動的に再起動します。S500本体が作業を終了するまで、「WRITE-III」を終了 (閉じるボタン)しないでください。

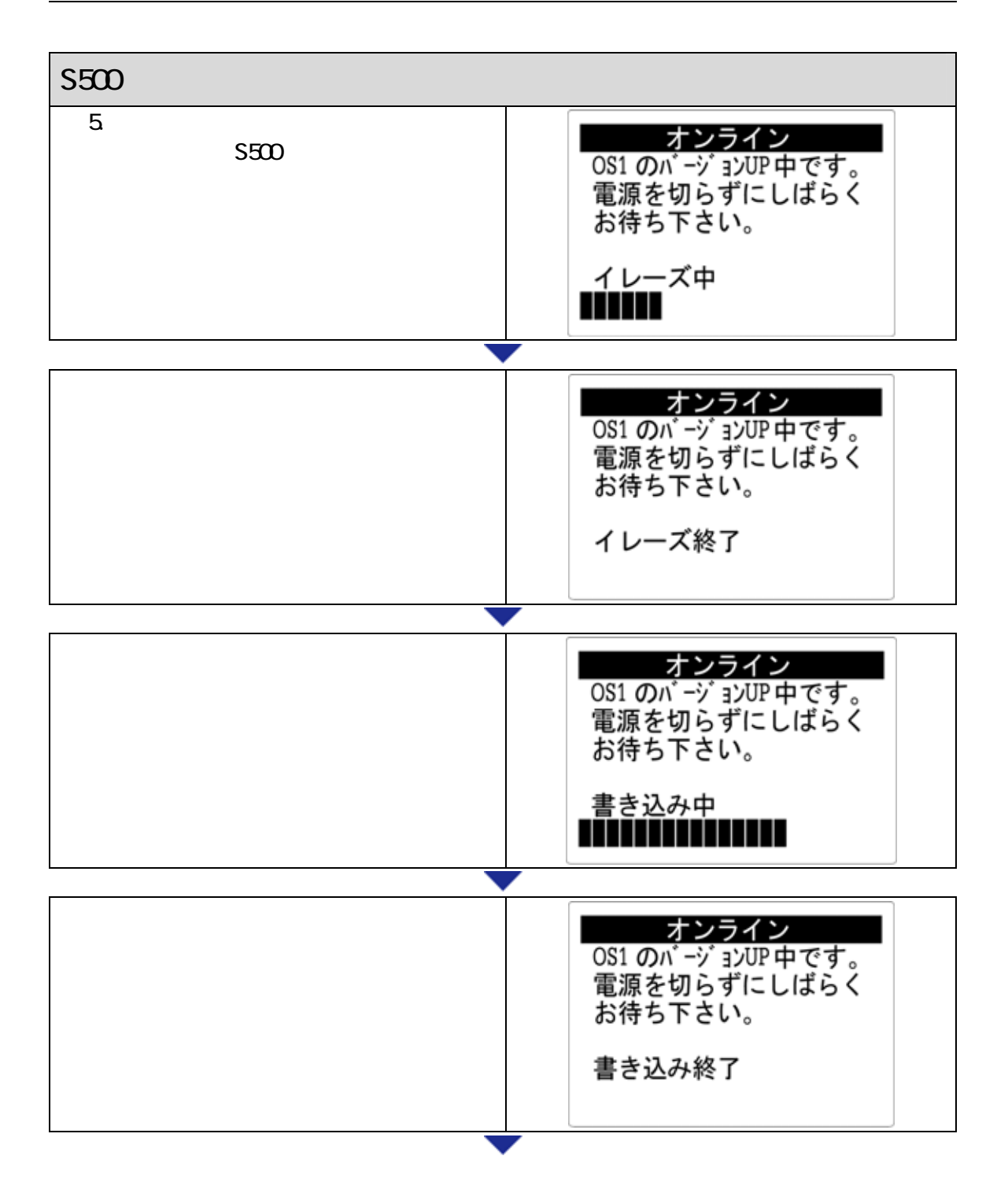

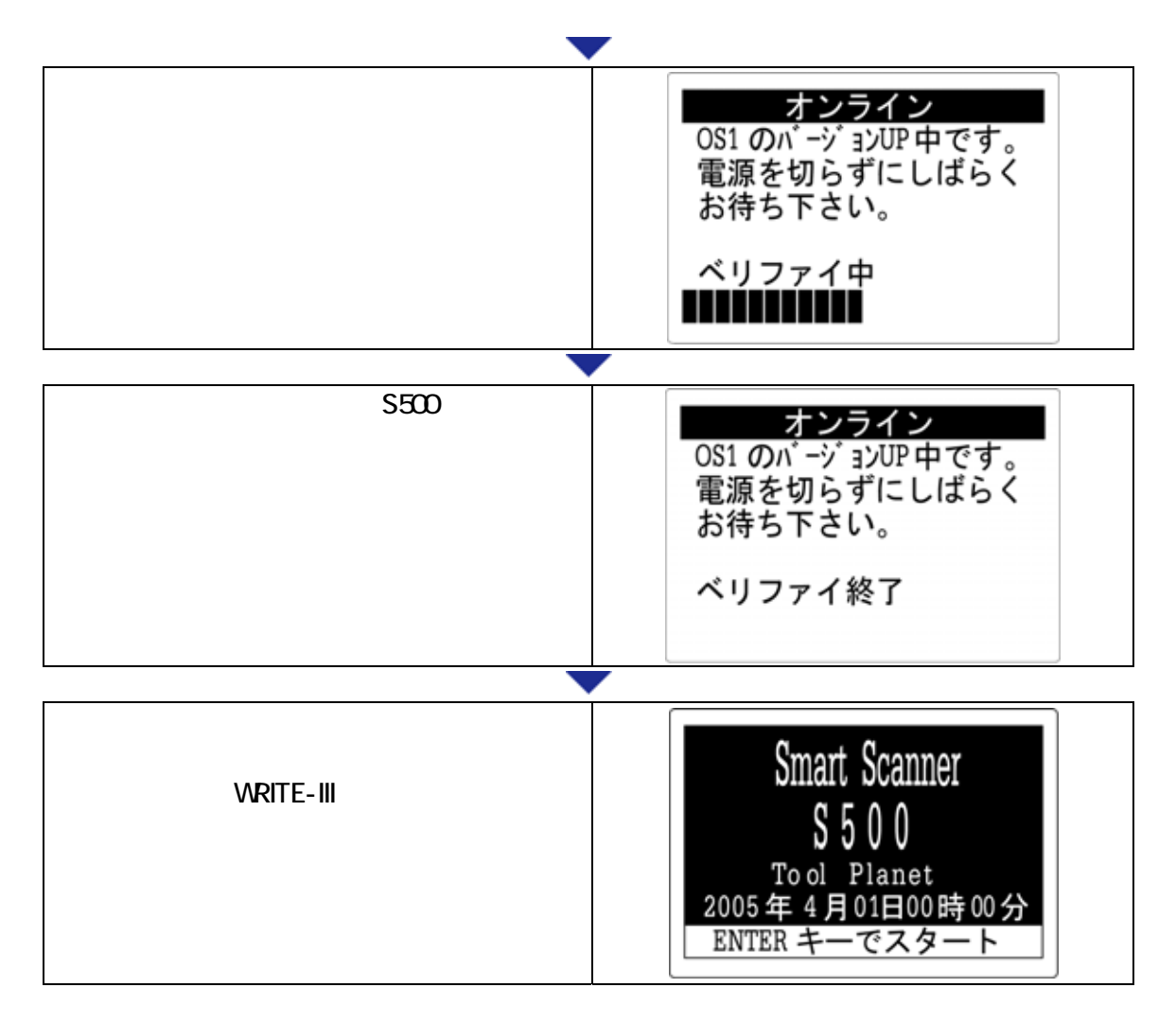

### 「1.書込み用アプリの選択」に戻り、OS2のバージョンアップを行ってください。

### 2.「WRITE-II」の削除、「WRITE-III」のインストール

「WRITE-III」をインストールする場合、「WRITE-II」がインストールされていると、インストールできません。手動で「WRITE-II」を 削除して、「WRITE-III」をインストールしてください。

「WRITE-II」のアンインストール

Windows XP の場合

[スタート]->[コントロールパネル]->[プログラムの追加と削除]から削除してください。

Windows 2000 の場合 [スタート]->[設定]->[コントロールパネル]->[アプリケーションの追加と削除]から削除してください。

「WRITE-III」のインストール

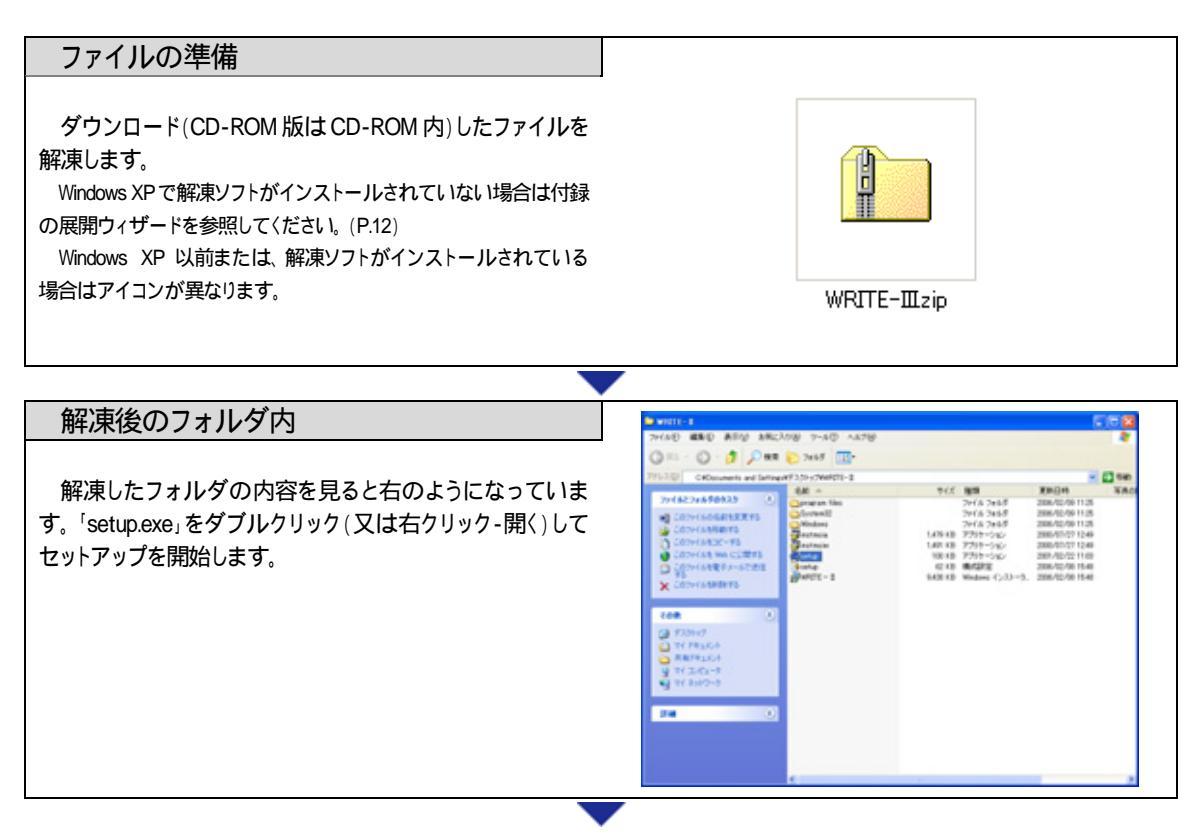

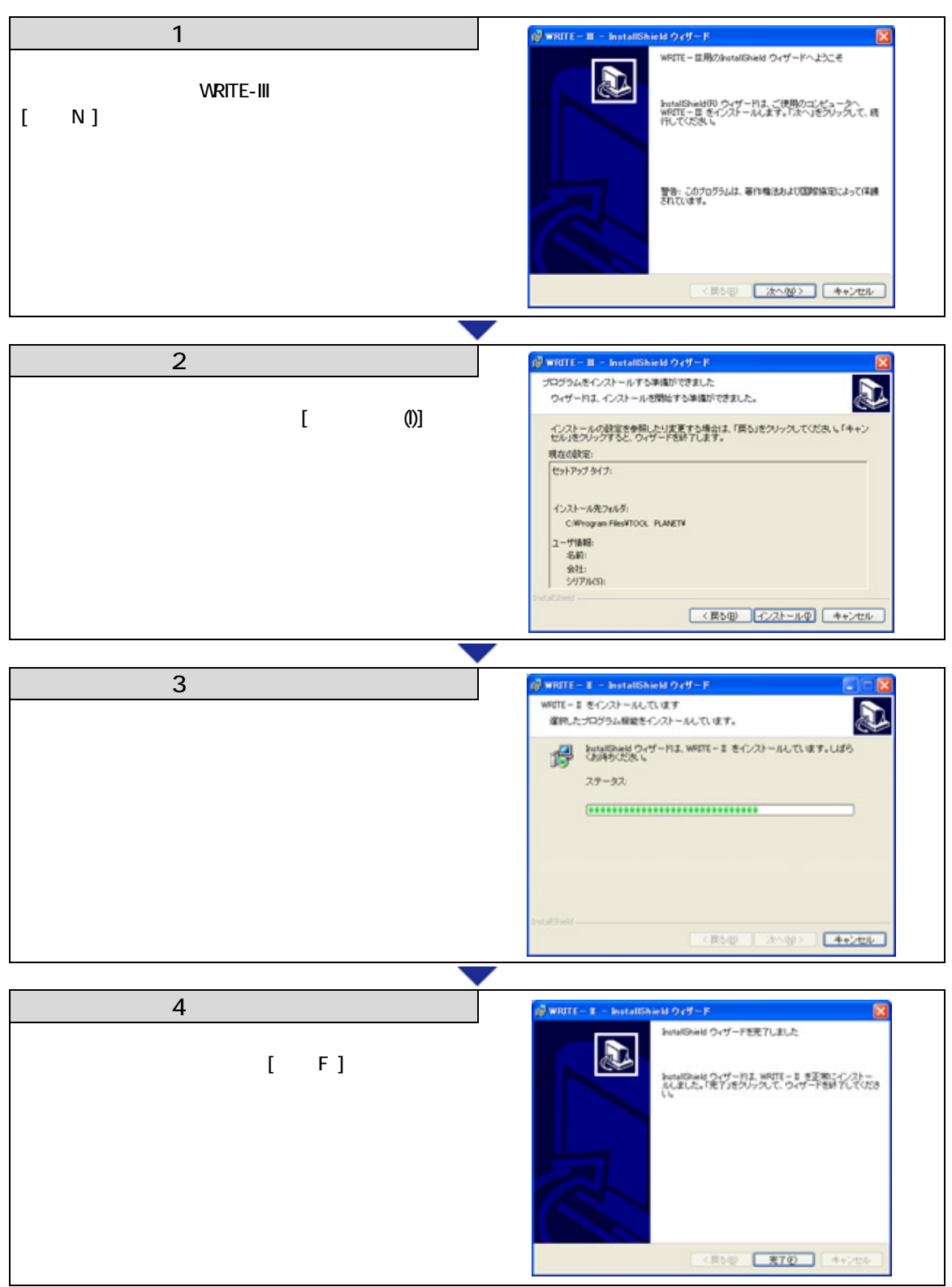

デスクトップに「WRITE-III」のアイコンが表示されます。

# 3.S500 用ドライバーのインストール

ドライバーのインストールはS500を接続してからインストールします。S500-232C-Cで接続している場合は、ケーブルを外してください。

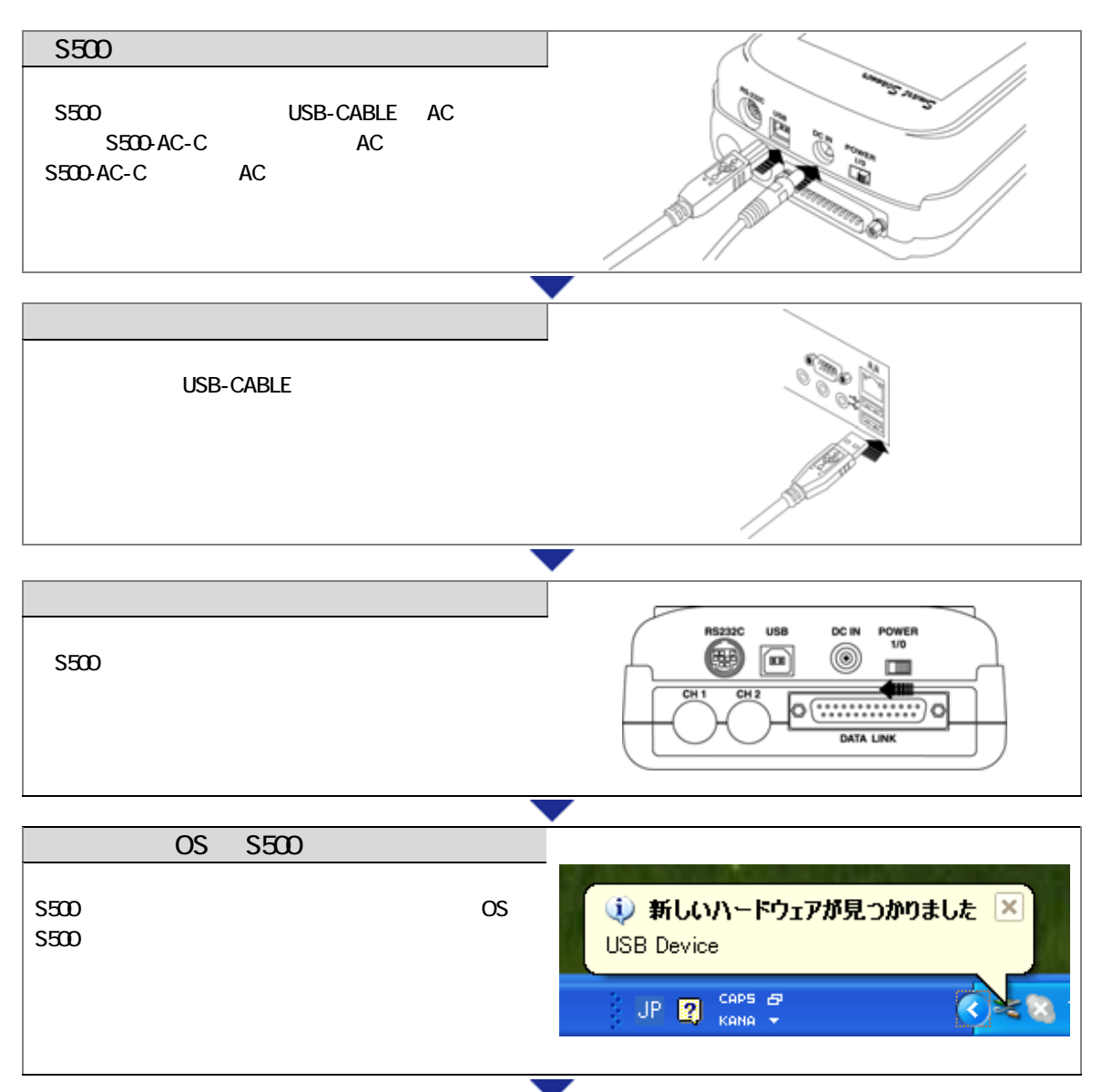

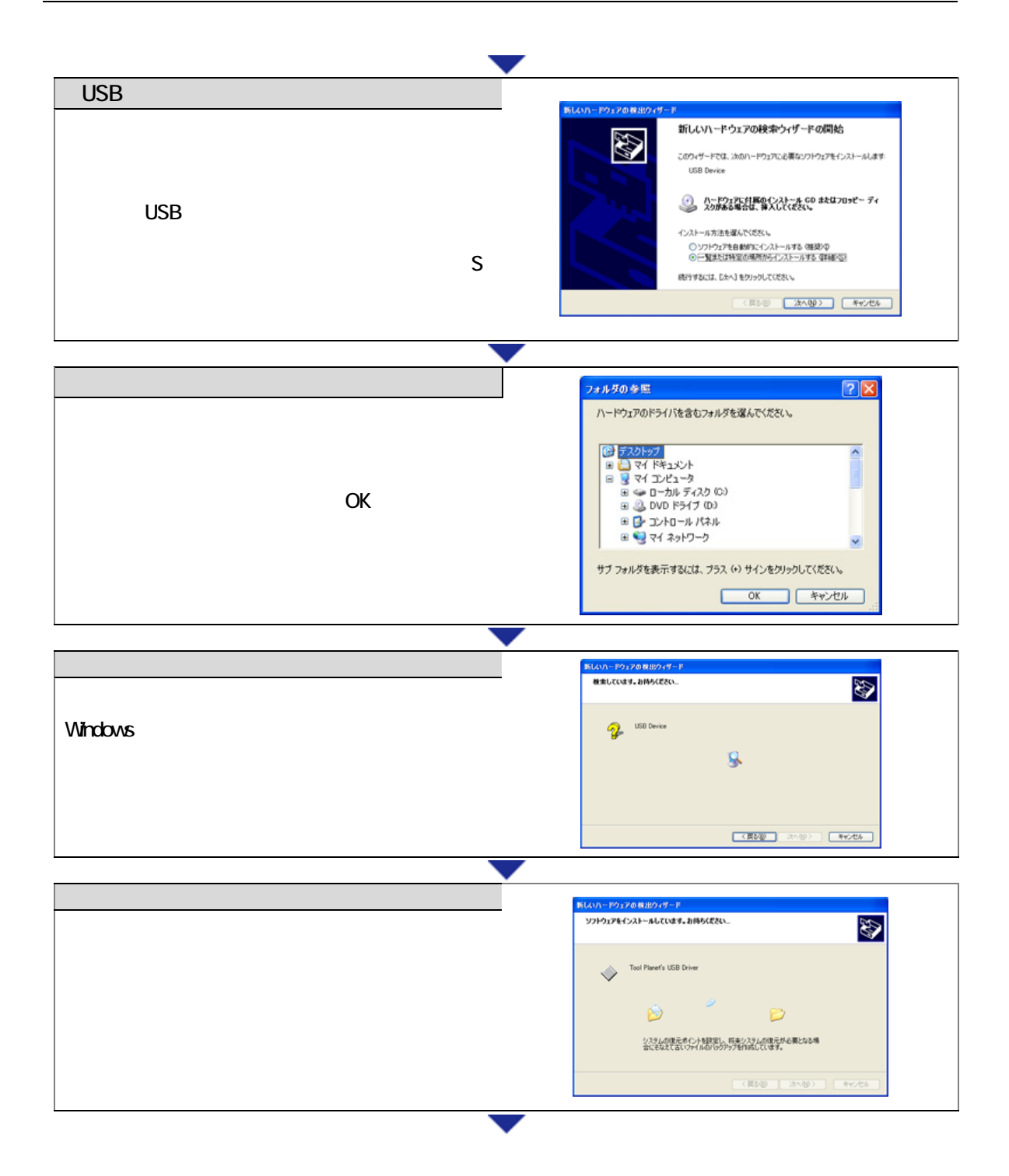

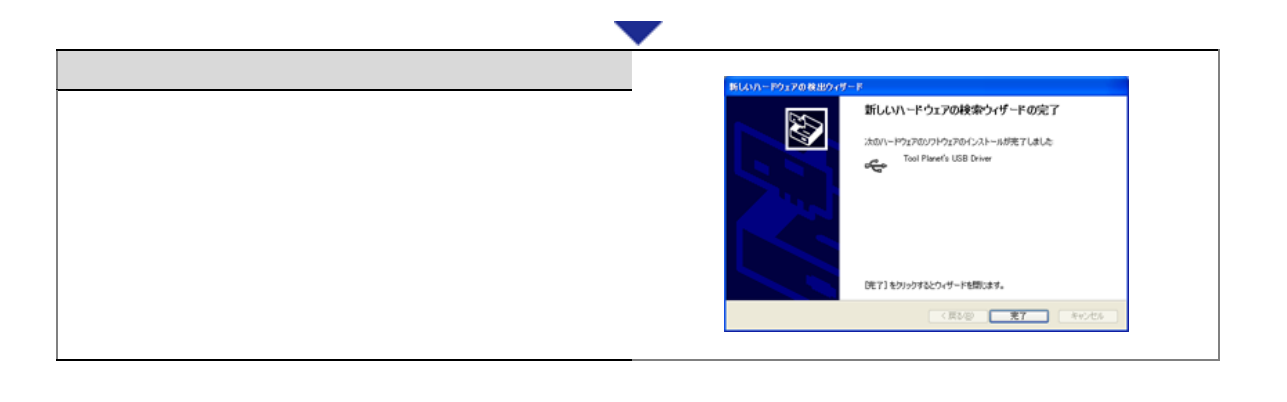

# 4.WRITE-III の起動、初期設定

「WRITE-II」から「WRITE-III」への情報の引き継ぎはありませんので、使用者情報はもう一度入力してください。

| 1.アプリケーションのスタート<br>インストールが終了した時点で、デスクトップに右のよう<br>なアイコンが作成されます。ダブルクリック(右クリック 開<br>く)で「WRITE-III」をスタートします。                             | WRITE-III                                                                                                    |
|----------------------------------------------------------------------------------------------------|----------------------------------------------------------------------------------------------------|
| 2.通信ポートの選択<br>S500 が接続されているパソコンのポートを設定します。<br>USB 接続の場合は USB をクリックして[OK]をクリックしま<br>す。また、RS232 ポートを使用する場合は通信ポートを選択<br>して[OK]をクリックします。 | 通信素ート     X       パソコン     パソコンに接続されているボートを指定して下さい。       回面     「R5232 PORT © USB PORT]       塗信ボートを強決して下さい O K |
| S500 との通信が可能になると、S500 の画面が「実行中」<br>にかわります。                                                                                           | <del>オンライン</del><br>S500 画面 実行中                                                                                  |
| 接続エラー: S500 に電源が入っていない場合や接続ボートが違う場合                                                                                                  | は下のようなエラーが表示されます。                                                                                                |

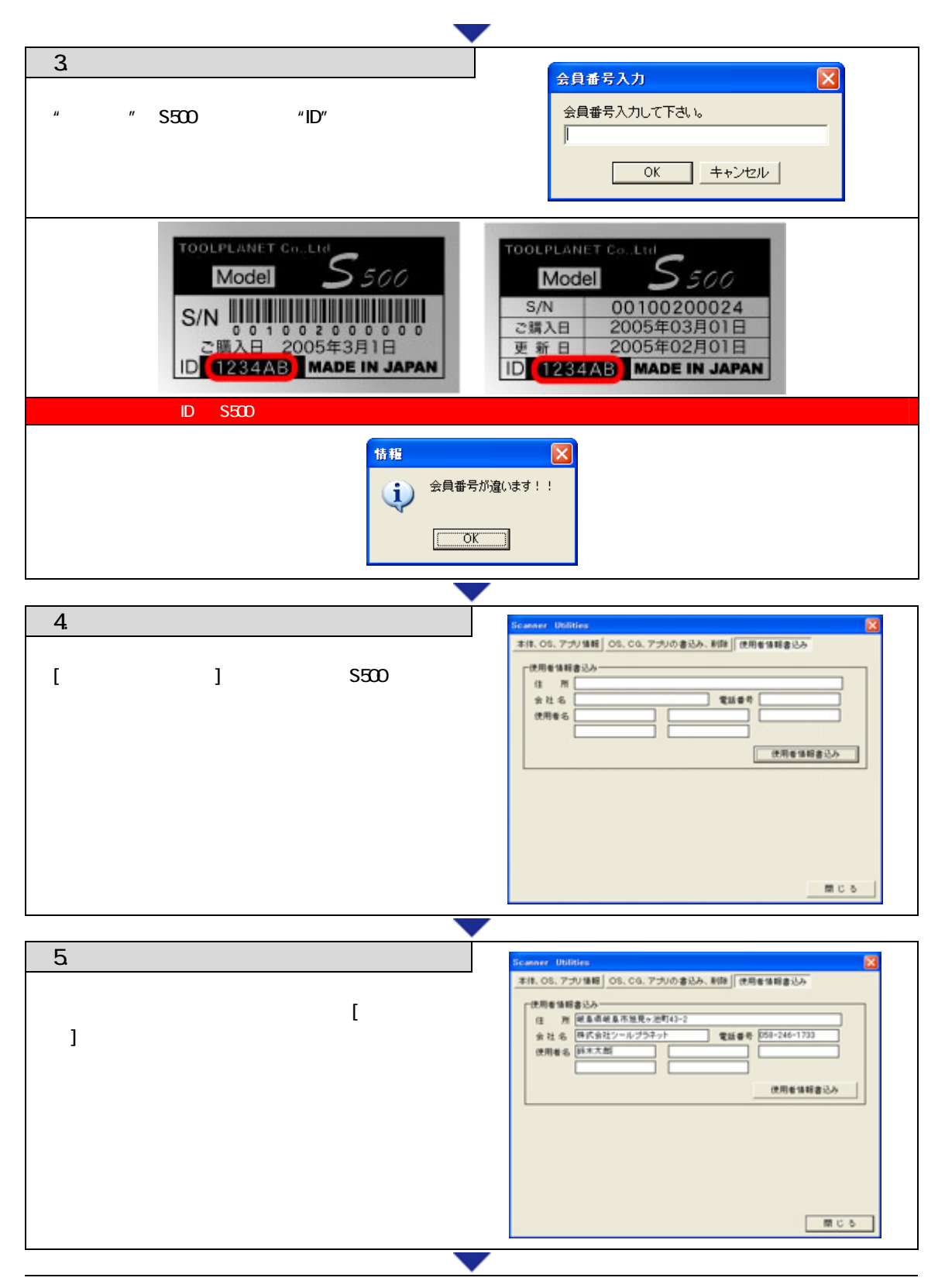

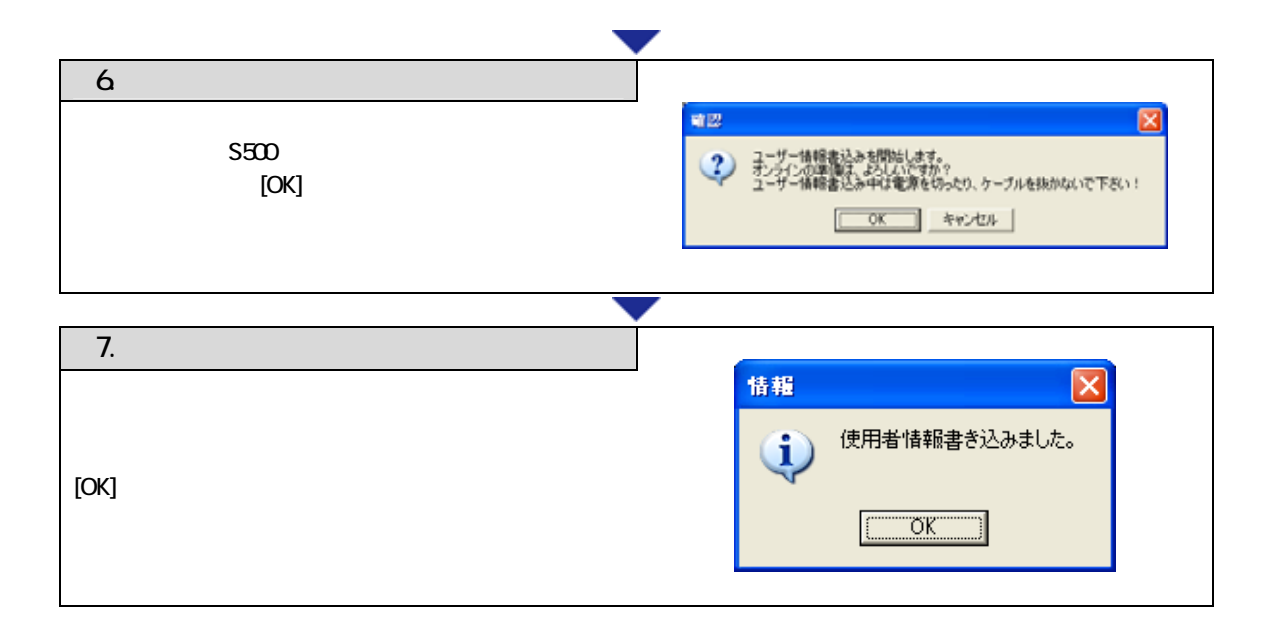

### 付録

### 展開ウィザード(ZIP ファイルの解凍 Windows XP の場合)

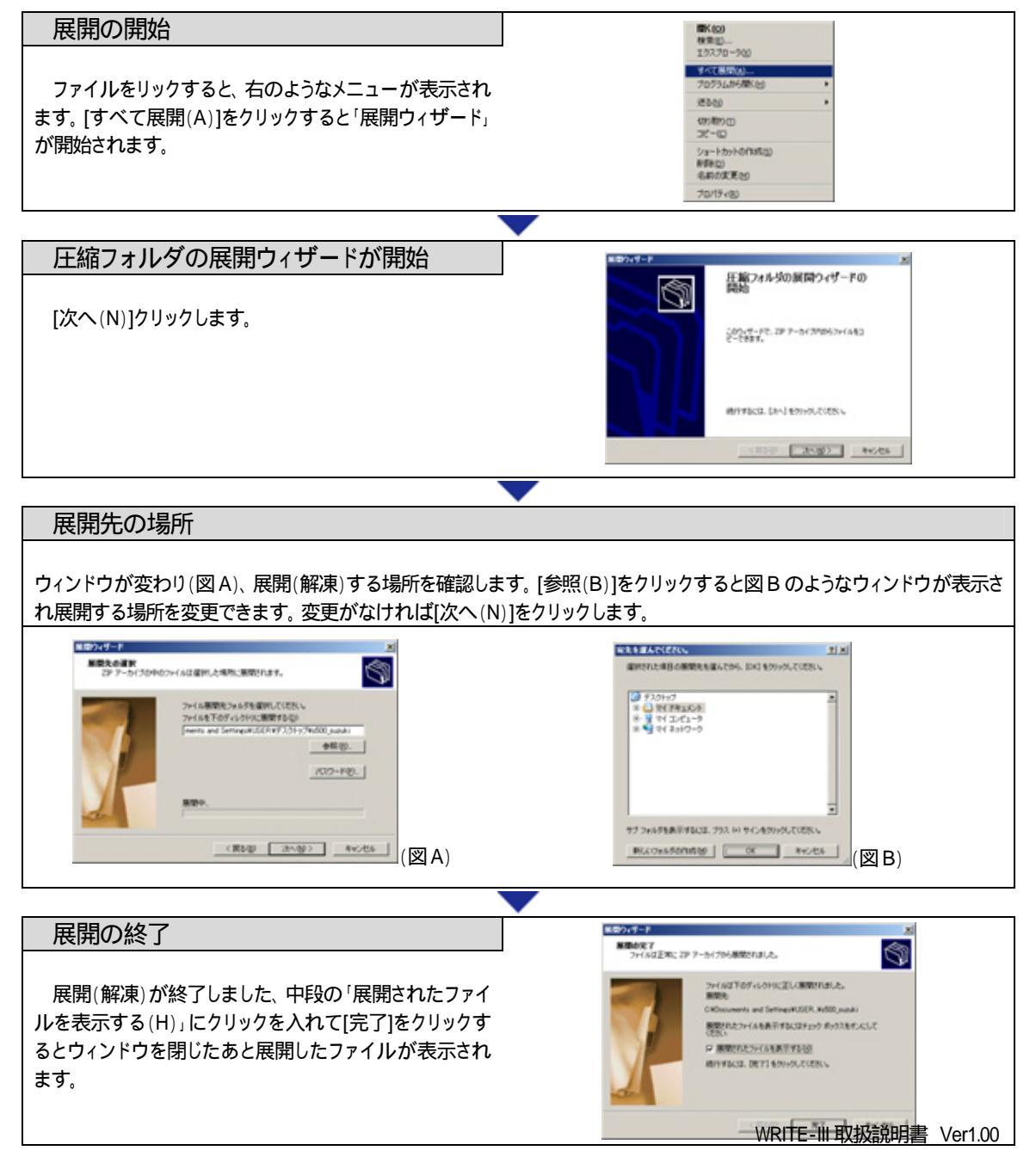